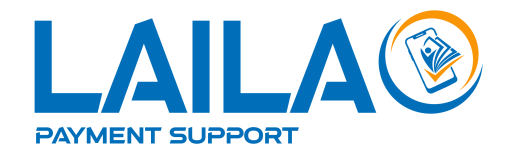

# Lailao Payment Link

Software Development Kit (SDK) Web API v1.0.0

# Content

| 1. Introduction                     | 1 |
|-------------------------------------|---|
| 1.1 What is Payment Gateway?        | 1 |
| 2 Payment Connection progress       | 2 |
| 2.1. Getting started Registration   | 2 |
| 2.2. Getting started KYC            | 4 |
| 2.3. Getting started Key Management | 5 |
| 2.2. Subscription Payment           | 5 |
| 2.3. Generate QR                    | 6 |
| 2.3.1. Request Body                 | 6 |
|                                     |   |

2024 Lailao Payment Gateway - Confidential & Policy

# **1. Introduction**

Welcome to Lailao Payment Gateway! In this section, you can find all the information you need to study and use our service, or Lailao Payments API.

The Lailao Payment Gateway is built to address the challenges faced by startup platforms and various legacy systems. It serves as a bridge, transforming these systems to seamlessly connect with the banking system or wallet systems existing in the Lao PDR.

We, at Lailao Payment Gateway, have developed an intermediary to facilitate and support the connection technology for platform owners who wish to transition into FinTech, enabling them to connect to bank and wallet services easily and quickly.

This guide is intended for developers. If you are not a developer but are interested, you can find an overview of the content of our articles and models provided below.

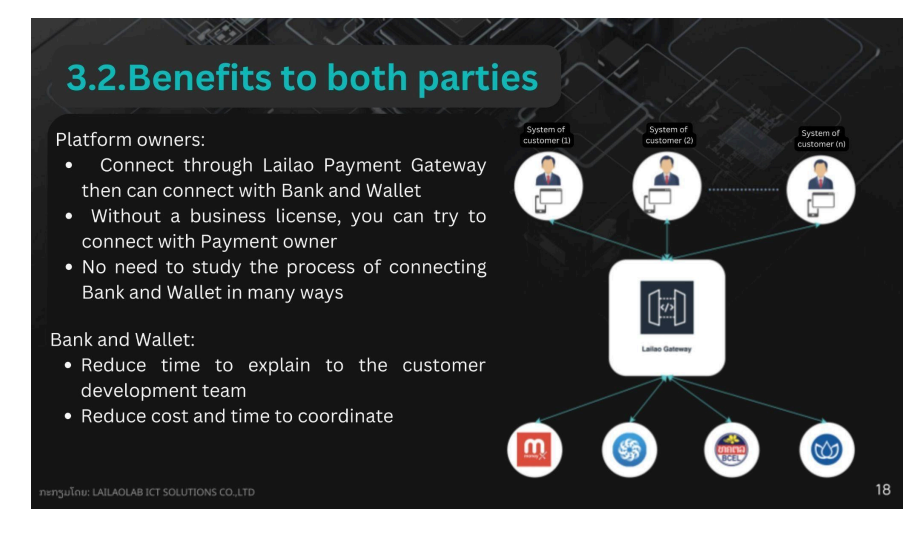

## 1.1 What is Payment Link?

Lailao Payment Link is a digital link that can be generated by businesses or individuals to facilitate online payments via bank. It is a simple, efficient way to request and collect payments from customers without the need for a full-fledged e-commerce platform.

## 2 Lailao Payment Link Connection

#### 2.1. Getting Started Registration

First, click on the link <u>https://portal.lailaolab.la/</u> to access Lailao payment support portal website it will lead you to the home page, then click the "**3. registration button**" as the steps below:

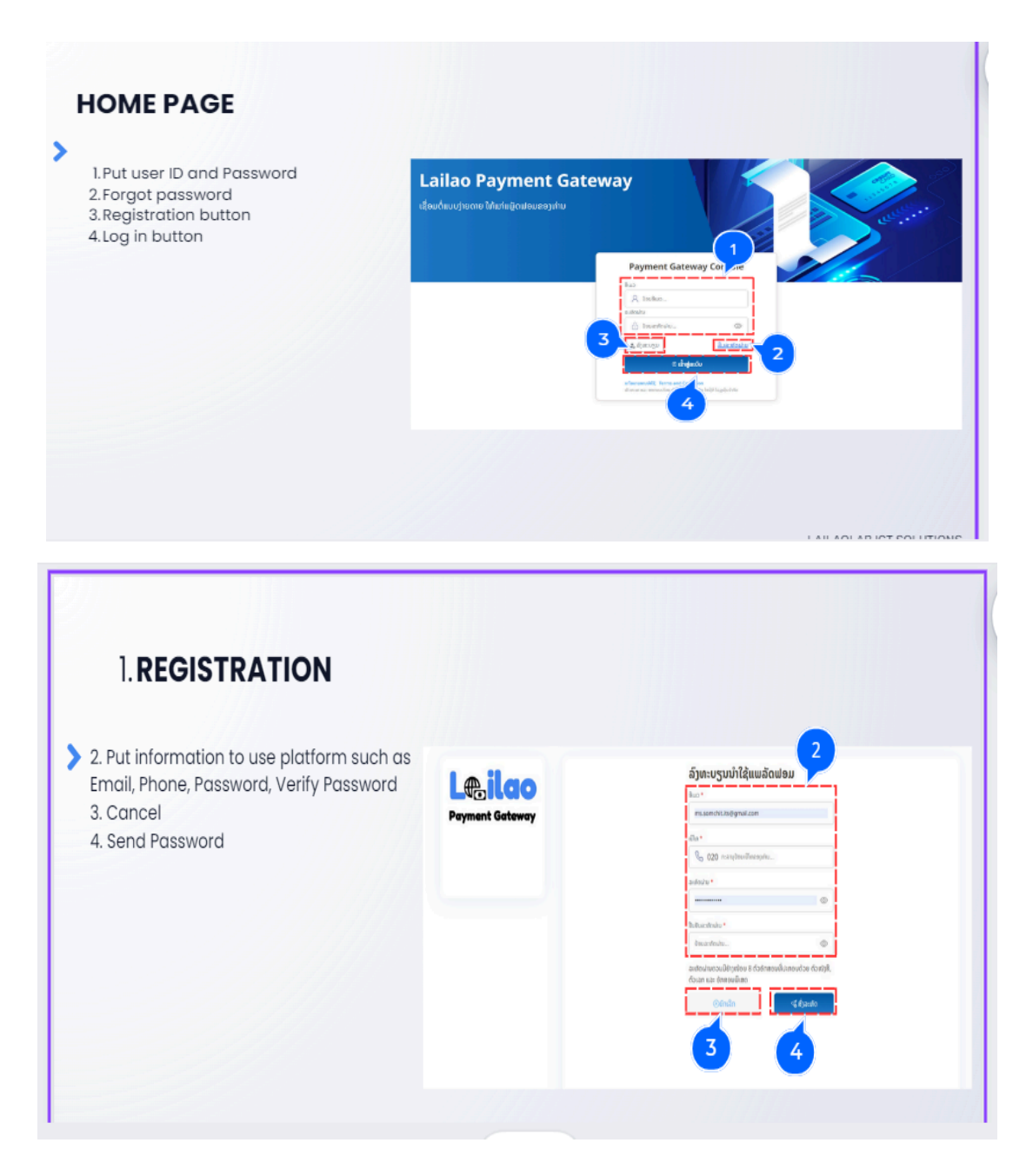

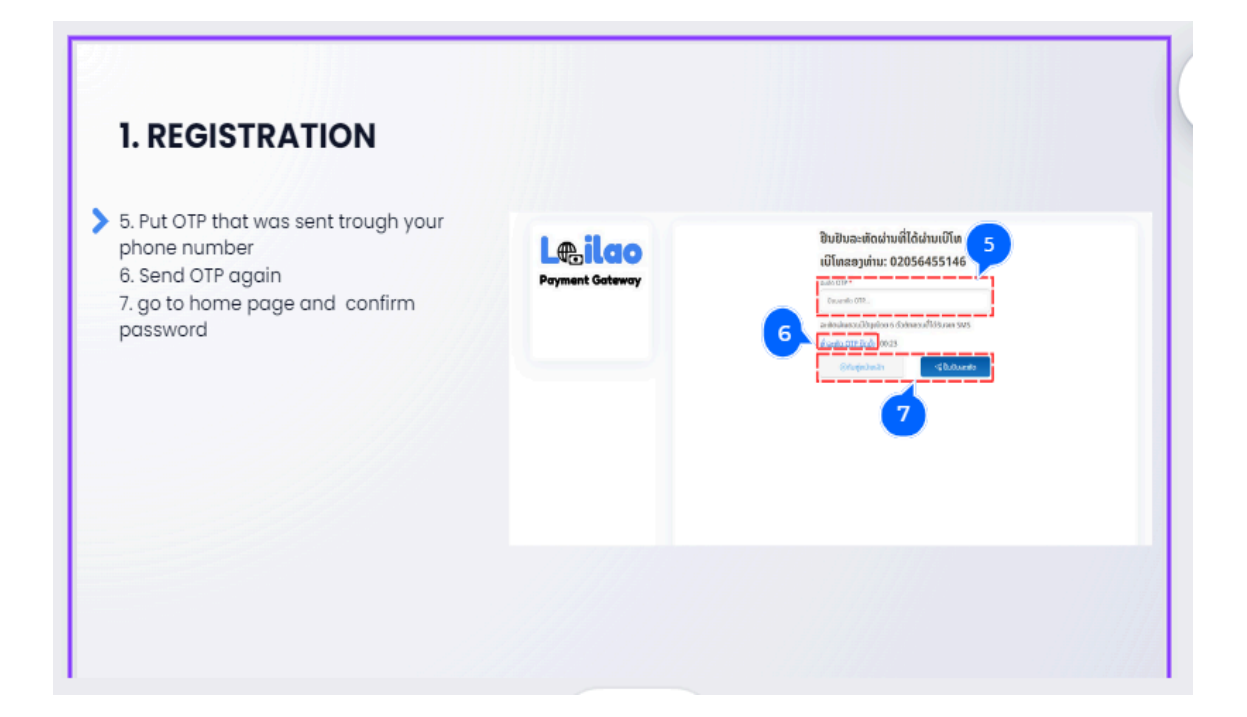

After finishing registration, it will go to the home page.

- 1. Enter your Email
- 2. Password
- 3. Log in

| Lailao Payment Gateway                     |                                                                           |  |  |
|--------------------------------------------|---------------------------------------------------------------------------|--|--|
| ເຊື່ອມຕໍ່ແບບງ່າຍດາຍ ໃຫ້ແກ້ແພລັດຟອມ<br>ທ່ານ | Payment Gateway Console<br>ອິເມວ<br>🔍 lailaolab@gmail.com 1<br>ລະເກັດຜ່ານ |  |  |
|                                            | ີ                                                                         |  |  |

## 2.1.1 Getting Started KYC

To use the Lailao Payment Link in Production Mode, the platform owner must complete the KYC (Know Your Customer) process by submitting information about the platform's services to the Lailao Payment Gateway first. The KYC procedure is as follows:

| 1.KYC button | Le <sub>c</sub> Lido<br>Present Sterry | ส้าต่าวนโม                                                                                                    | G. Ögalla Sevelapinent Mode                               | L desayee770gerations 222679881                                   |
|--------------|----------------------------------------|----------------------------------------------------------------------------------------------------|-----------------------------------------------------------|-------------------------------------------------------------------|
|              | (ar anterendon<br>Biterrorendo         | djódgyáláktrasoljachaz dožra                                                                                                    | davats                                                    | <u> </u>                                                          |
|              | Ar Breatley<br>Ar Logit                | inter and a second second seco | dan Krit                                                  | On<br>địm Two-Factor Authenticaton                                |
|              |                                        | C                                                                                                    | 0                                                         | G                                                                 |
|              |                                        | สิ้าร่างการสร้างสีของ<br>ประการประสารประวัติสาม                                                                                                    | digiti Caliback Url<br>Andelmentationen damad den Petiter | สัญร์การเมล็อมตั้งใน Third Party<br>สุรากษณีสุดปละสูงประการประปอด |
|              |                                        |                                                                                                    |                                                           |                                                                   |
|              | ala sanatik                            |                                                                                                    |                                                           |                                                                   |
|              | E LOGICION                             |                                                                                                    |                                                           |                                                                   |
|              |                                        |                                                                                                    |                                                           |                                                                   |

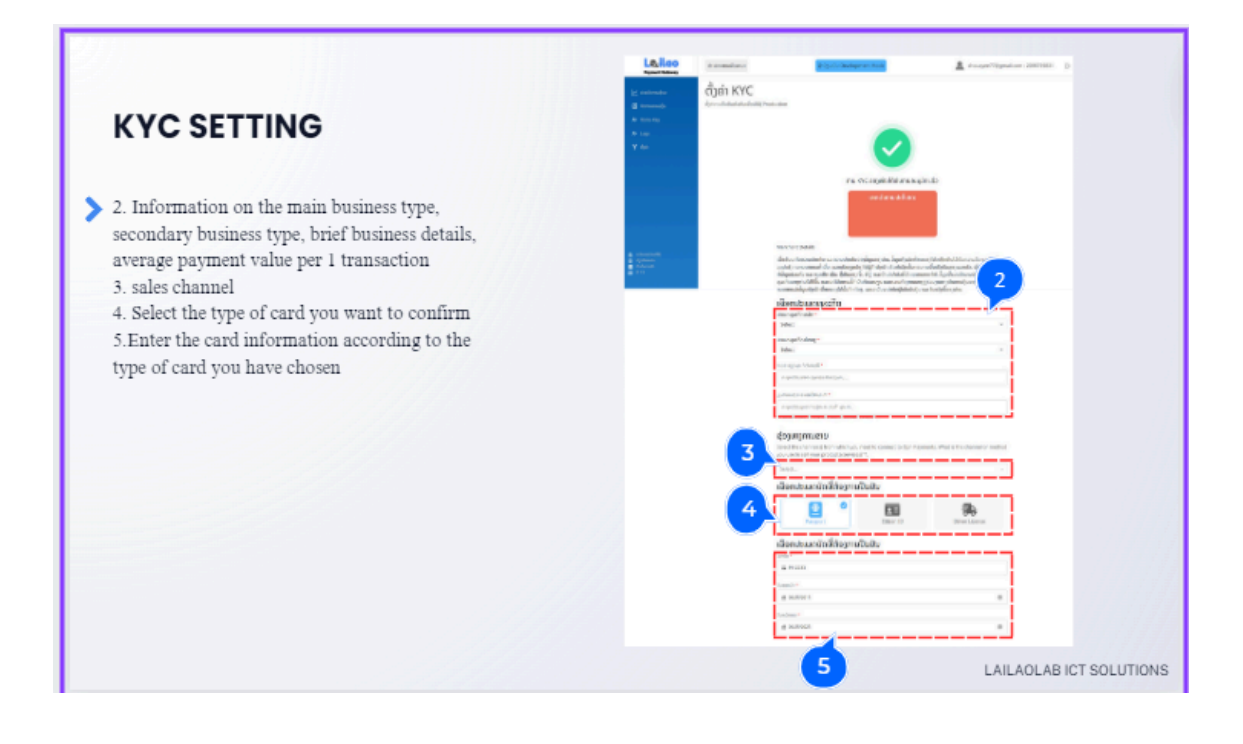

2024 Lailao Payment Gateway - Confidential & Policy

## 2.1.2 Getting Started Key Management

After receiving confirmation from Lailao Payment Support, the platform owner will receive the Secret Key used for Production Mode and can connect to provide services

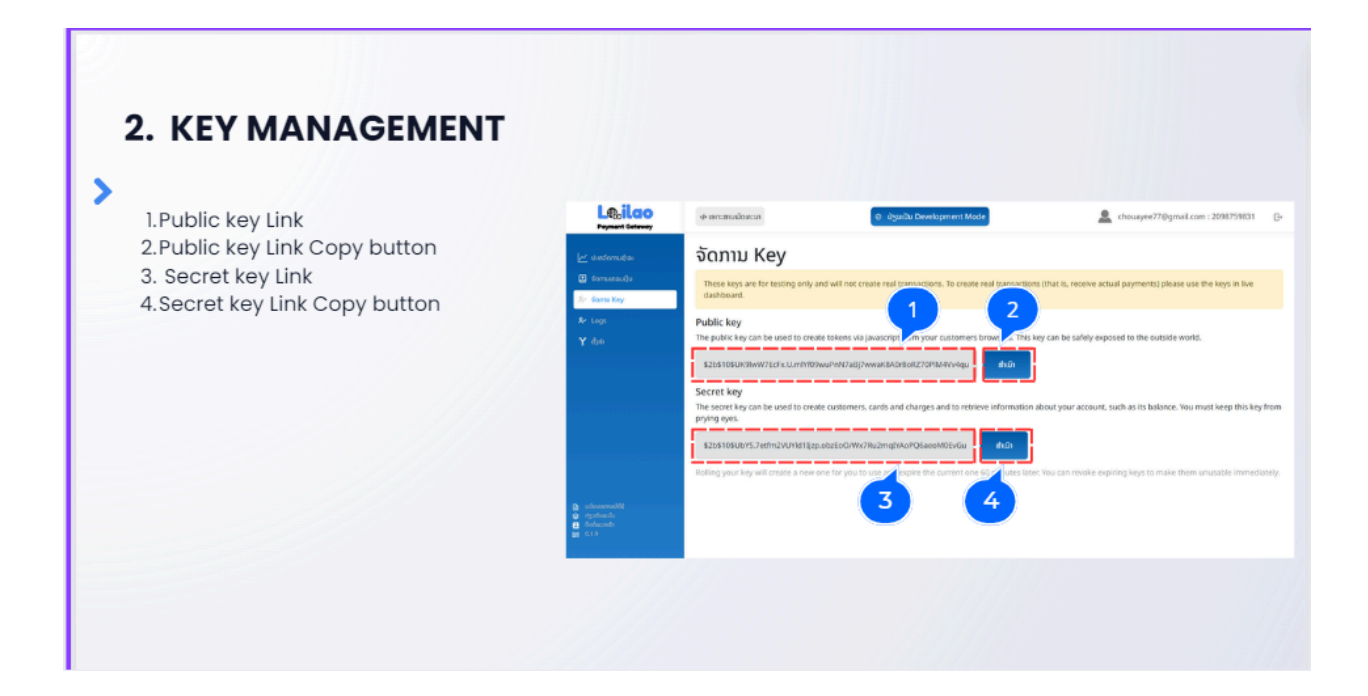

# **3. Connect to Payment Link**

### Overview

This the flow for using Payment Link with the customer platform (who connect with Payment Link)

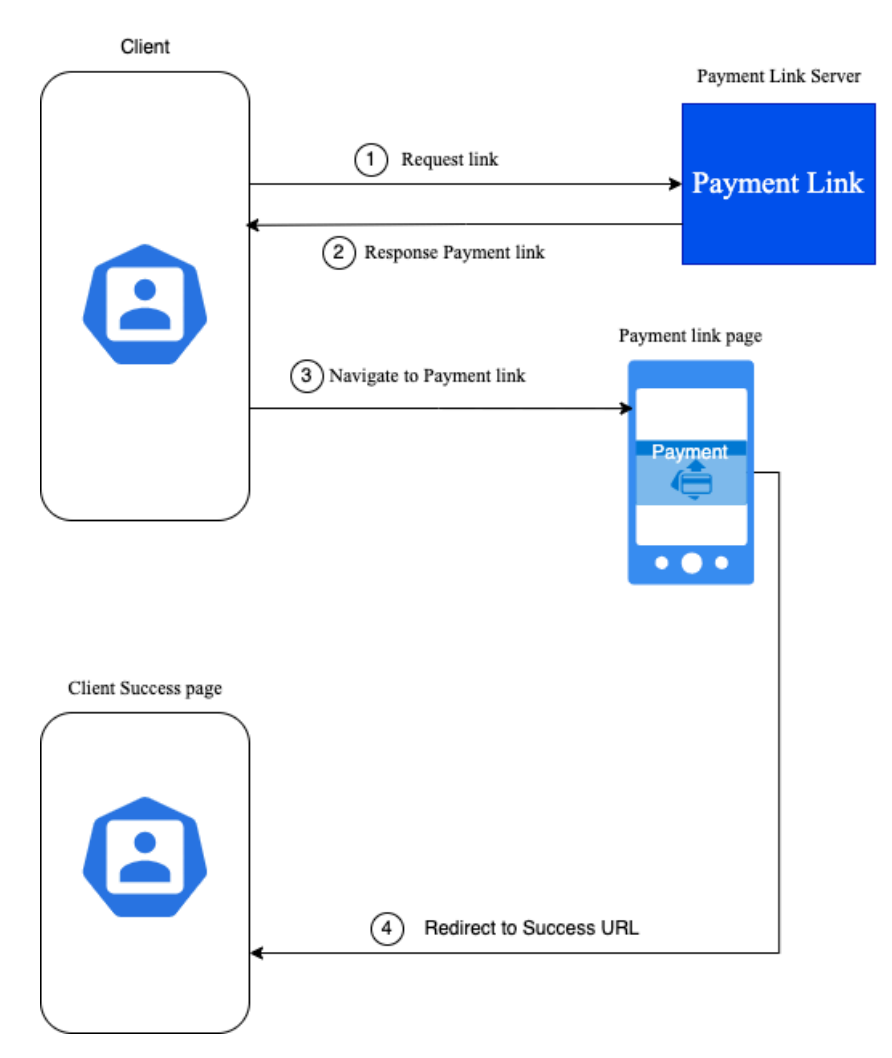

## 3.1. Config Redirect URL and Webhook

First of all, it required configuring the Success URL, Cancel URL, and Webhook in the Lailao Payment Portal

**Step 1:** config Redirect URL

- login to the portal system (<u>https://portal.lailaolab.la/</u>)
- Go to Setting > Callback URL Settting

| אסאפאר אשאטאי                                       | <b>ຕັ້ງຄ່າລະບົບ</b><br>ດັ້ງຄ່າຕ່າງໆເພື່ອໃຫ້ສາມາດເຊື່ອມຕໍ່ ແລະ ຕິດຕັ້ງຕາມທີ່ທ່ານກຳນົດ |                                                                              |
|-----------------------------------------------------|--------------------------------------------------------------------------------------|------------------------------------------------------------------------------|
| 🗠 ປະຫວັດການຊຳລະ<br>🗋 ຈັດການເຄລມເງິນ<br>🎗 ຈັດການ Key | ເບັ້ງຄ່າບັນຊີ<br>ດັ່ງຄ່າຊຶ່ ນາມສະກຸນ ເປີໂທ ປ່ຽນສະຫັດຜ່ານ                             | ເວັ້ງ<br>ຕັ້ງຄ່າ KYC<br>ຄັ້ງຄ່າການຢືນຢັນຕົວຕົນເພື່ອນຳໃຊ້ Production          |
| ዶ⁄ Logs<br>፝ ሃ ດັ່ງຄ່າ                              | ເບັ້ງຄ່າການແຈ້ງເຕືອນ<br>ຈັ່ງຄ່າການແຈ້ງເຕືອນເພື່ອຮັບຂໍ້ມູນ ແລະ ຄ່າວຫນຈາກລະບົບ         | ດັ້ງຄຳ Callback Url<br>ດັ່ງຄຳລຶ່ງທີ່ສາມາດຮັບຄຳການຕອບກັບຈາກລະບົບດ້ວຍ Callback |
|                                                     |                                                                                      |                                                                              |

- Input domain, success url and cancel url

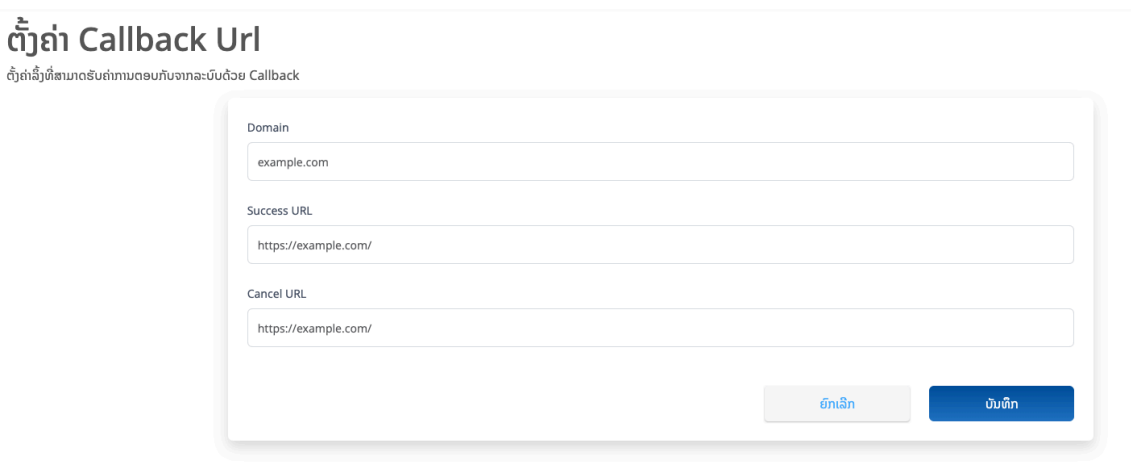

Step 2: config Webhook API

- Go to Setting > Webhook Setting
- Input Endpoint URL and description

## ຕັ້ງຄ່າ Webhook Url

ຕັ້ງຄ່າລິ້ງທີ່ສາມາດຮັບຄ່າການຕອບກັບຈາກລະບົບດ້ວຍ Webhook

| https://example.com/ |  |      |     |        |
|----------------------|--|------|-----|--------|
| escription           |  |      |     |        |
| Description          |  |      |     |        |
|                      |  |      |     |        |
|                      |  |      |     |        |
|                      |  |      |     |        |
|                      |  |      |     |        |
|                      |  | ຄົກເ | ລີກ | ហើរហើក |

### 3.2. Get Payment Link

To make a payment with Payment Link through the Bank Platform, it is necessary to create a Link for connecting the bank to use the Mobile Banking app to make the connection. Currently, we can connect to 3 banks in Laos such as: BCEL, Joint Development Bank (JDB), Indochina Bank (IB). The way to connect to create a QR is as follows

URL: https://payment-gateway.lailaolab.com/v1/api/link/payment-link

Method: POST

Authentication: Basic Auth

Example:

```
Authorization: Basic <Base64Encoded(username:password)>
Content-Type: application/json
```

**Note:** username is Public key, password is secret key of each user, you can find your keys on the home page of Lailao payment portal

\_\_\_\_\_

## 3.1.1. Request Body

| Field       | Туре   | Description                                                                               |
|-------------|--------|-------------------------------------------------------------------------------------------|
| amount      | Number | Amount to be created for a transaction                                                    |
| description | String | Payment description (Note: should not include "" space)                                   |
| tag1        | String | The first custom field of customer system that want to send to Payment Link (optional)    |
| tag2        | String | The second custom field of customer system that want to send to Payment Link (optional)   |
| tag3        | String | The third custom field of customer system that want<br>to send to Payment Link (optional) |

#### Example:

```
{
    "amount": 10000,
    "description": "buy products",
    "tag1": "shopName",
    "tag2": "0133045350345435",
    "tag3": "myKey",
}
```

#### 3.1.2 Response Data

| Field       | Туре   | Description                                         |
|-------------|--------|-----------------------------------------------------|
| message     | String | A string indicating the outcome of the API call     |
| redirectURL | String | Payment link page URL using for the payment process |

Example:

```
{
    "message": "SUCCESSFULLY",
    "redirectURL":
    "https://payment-link.lailaolab.com?amount=1&linkCode=551f8eb7-1976-4
d1c-b7a9-e0438d752e63
"
}
```